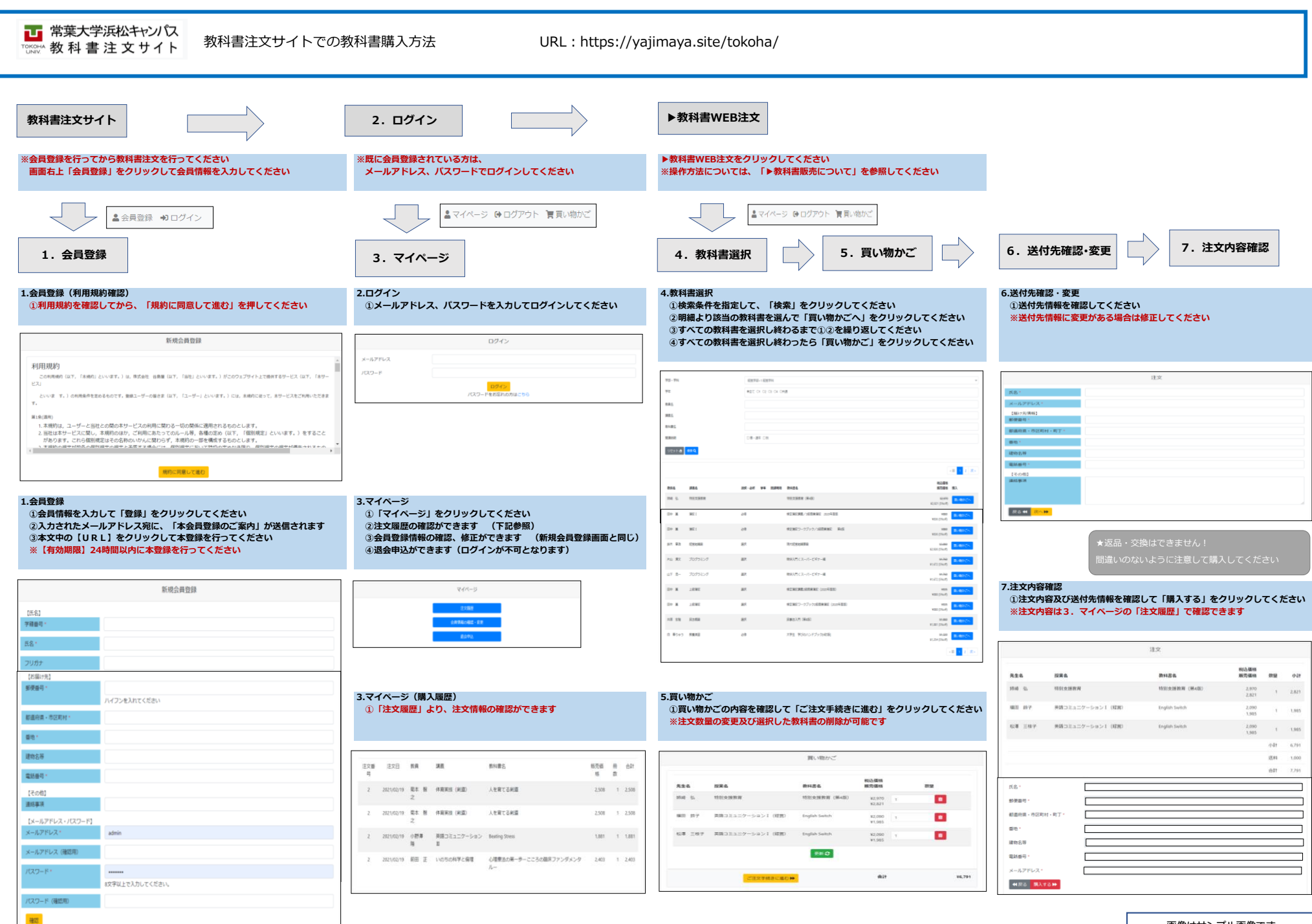

画像はサンプル画像です